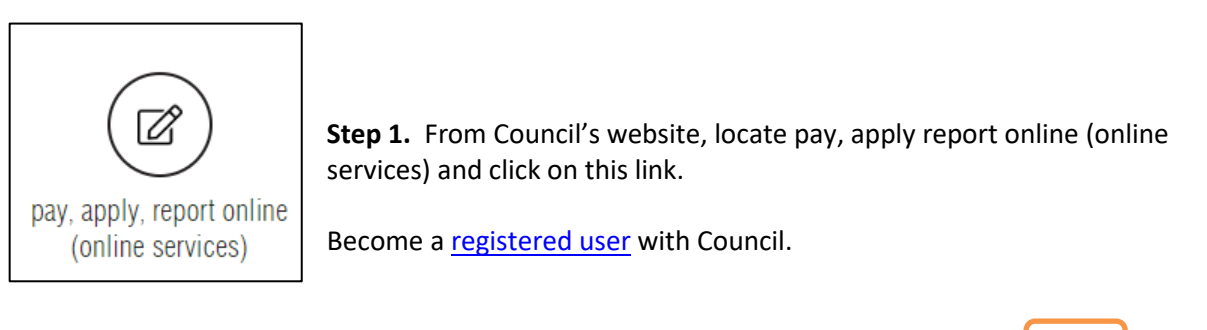

|              | COUNCIL         |           |          |         |       | FRC HOME |
|--------------|-----------------|-----------|----------|---------|-------|----------|
| Applications | General Enquiry | Licensing | Payments | Animals | Other | Home     |

Once this registration is approved, lodgement of search requests can be made and enquired on.

Step 2. Sign in as a registered user.

|              | STONE           |           |          | S S     | IGN IN REGISTER | GRC HOME |
|--------------|-----------------|-----------|----------|---------|-----------------|----------|
| Applications | General Enquiry | Licensing | Payments | Animals | Other           | Home     |

By hovering over the Rates/Water Certificates wording in the top black bar select New Certificate (or edit/enquire as required)

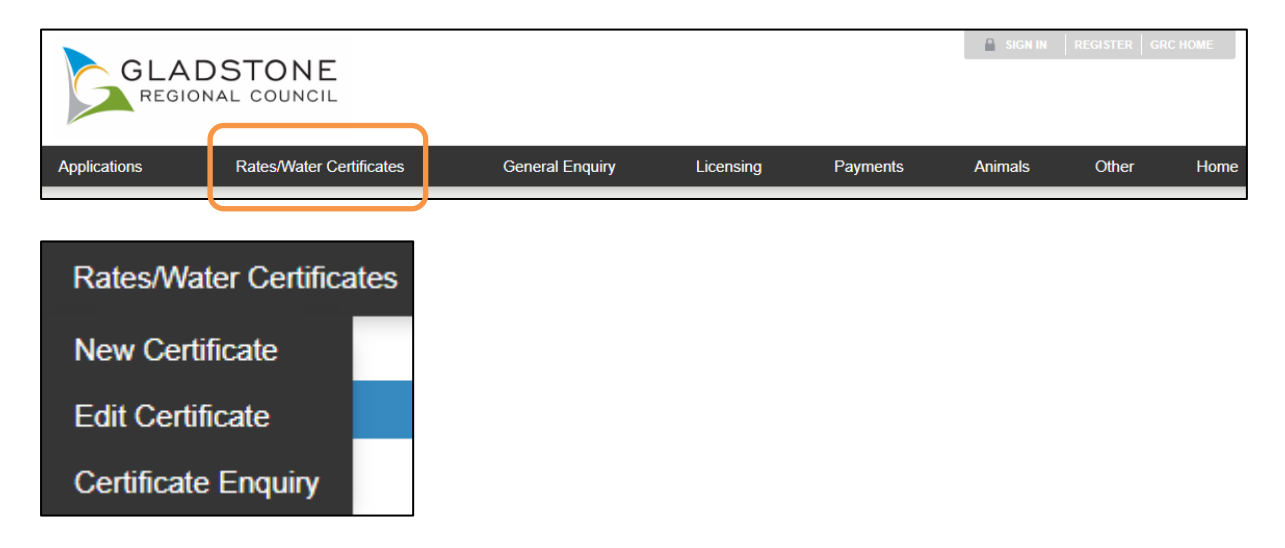

Drop the blue down arrow to choose certificate as required.

| Select Certificate Types                                                                                                    |
|----------------------------------------------------------------------------------------------------|
| Below is a list of the Certificate request types that you can lodge online. Please select the required certificate type/s and click the Next button to continue. The Cost displayed for each certificate type applies to each property requested. |
| Rates/Water Certificates                                                                                                    |
| Next                                                                                                    |

**Step 3.** Select the Certificate Type by drop down and placing a tick in the required certificate.

|                       | GLADSTONE<br>REGIONAL COUNCIL                                                         |                                      |                       |                                                  |                                                    | SIGN IN                                       | I   REGISTER   GR                         | С НОМЕ   |
|-----------------------|---------------------------------------------------------------------------------------|--------------------------------------|-----------------------|--------------------------------------------------|----------------------------------------------------|-----------------------------------------------|-------------------------------------------|----------|
| Applica               | ations Rates/Water Ce                                                                 | rtificates                           | General Enquiry       | Licensing                                        | Payments                                           | Animals                                       | Other                                     | Home     |
| Selec                 | t Certificate Types                                                                   |                                      |                       |                                                  |                                                    |                                               |                                           |          |
| Below is<br>certifica | s a list of the Certificate request types<br>te type applies to each property reque   | that you can lodge onlir<br>ested.   | ne. Please select the | required certificate type/s a                    | nd click the Next bu                               | tton to continue.                             | The Cost displayed                        | for each |
| Rates                 | Water Certificates                                                                    |                                      |                       |                                                  |                                                    |                                               |                                           | •        |
|                       |                                                                                       |                                      |                       | Next                                             |                                                    |                                               |                                           |          |
|                       |                                                                                       |                                      |                       |                                                  |                                                    |                                               |                                           |          |
| Applica               | ations Rates/Water Certific                                                           | ates General                         | Enquiry Lie           | censing Payments                                 | Animals                                            | Other                                         | Registration                              | Home     |
| Sel                   | ect Certificate Types                                                                 |                                      |                       |                                                  |                                                    |                                               |                                           |          |
| Below<br>certific     | is a list of the Certificate request types<br>cate type applies to each property requ | s that you can lodge onli<br>iested. | ne. Please select the | required certificate type/s a                    | nd click the Next but                              | ton to continue. Th                           | he Cost displayed fo                      | or each  |
| Rate                  | es/Water Certificates                                                                 |                                      |                       |                                                  |                                                    |                                               |                                           |          |
|                       | Certificate Types                                                                     |                                      | Cost                  | Instructions                                     |                                                    |                                               |                                           |          |
|                       | Rates Search Certificate                                                              |                                      | \$156.00              | Current property valua<br>water meter reading. E | tion and rates position<br>Details provided within | i (including arrears<br>5 working days.       | if applicable). Last bi                   | lled     |
|                       | Urgent Rates Search Certificate                                                       |                                      | \$233.00              | Current property valua<br>water meter reading. E | tion and rates position<br>Details provided within | i (including arrears<br>2 working days.       | if applicable). Last bi                   | lled     |
|                       | Special Water Meter Reading Certificate                                               | е                                    | \$83.00               | The water meter readi<br>business day s prior to | ng on a specified date<br>date to be read. Deta    | . Application must k<br>ils provided within 2 | pe received at least 2<br>2 working days. |          |
|                       | Urgent Special Water Meter Reading C                                                  | ertificate                           | \$109.00              | The water meter readi<br>application or by arran | ng on a specified date<br>gement.                  | . Details provided 1                          | working date after                        |          |
|                       |                                                                                       |                                      |                       | Next                                             |                                                    |                                               |                                           |          |

NOTE you can choose more than one type of search.

Press NEXT when you have finalised your choices.

**Step 4.** Read and agree to *Terms and Conditions of Council Providing Requested Search Information*.

| TERMS AND CONDITIONS OF COUNCIL PROVIDING REQUESTED SEARCH INFORMATION<br>The information provided on any search will be extracted from Council's records in response to this request. The Council records do not necessarily reflect the actual state of the property or matters relating to the property<br>to the degree of compliance with relevant requirements. Persons making decisions with financial or legal implications will not be able to rely upon the information supplied for the purposes of determining whether any<br>particular facts or circumstances exist, and Council expressly disclaims any invitation to place such reliance on the information. Persons must obtain their own advice on these matters. The Council (and its officers and<br>agents) contract to supply information only on this basis. | • |
|----------------------------------------------------------------------------------------------------|---|
| RATES AND URGENT RATES SEARCHES         • Search results are valid for 30 days from the date of issue.         • Search requests must be received by 4.00pm to be entered on that day.         • Please allow for public holidays when ordering searches.         • Processing times;         • Rate Search (S Working Days).         • Urgent Rate Search (2 Working Days)                                                                                                    |   |
| SPECIAL WATER METER READINGS AND URGENT SPECIAL WATER METERS READINGS         Refunds are not provided where there is no water connected to the requested property. Please contact Council on (07) 4970 0700 to ensure that there is a connection.         Search results are valid for 30 days from the date of issue.         Search requests must be received by 4.00 pm to be entered on that day.         Please allow for public holidays when ordering searches.         Processing times         Readings are performed on a Tuesday or Thursday ONLY         Special Water Meter Reading (application to be received at least 2 business days prior to the date to be read).         Urgent Special Water Meter Reading (1 working day after application or by arrangement).                                               |   |
| I agree to the above mentioned Terms and Conditions  Previous Next                                                                                                    |   |

NOTE that Terms and Conditions MUST be accepted (ticked) to continue further.

| There are errors in the information entered:                                                                                                    | ×                    |
|----------------------------------------------------------------------------------------------------|----------------------|
| You must 'Accept' the Agreement (by selecting the checkbox) to continue                                                                                                    |                      |
| TERMS AND CONDITIONS OF COUNCIL PROVIDING REQUESTED SEARCH INFORMATION<br>The information provided on any search will be extracted from Council's records in response to this request. The Council records do not necessarily reflect the actual state of the property or matters relating to the p<br>to the degree of compliance with relevant requirements. Persons making decisions with financial or legal implications will not be able to rely upon the information supplied for the purposes of determining whether r<br>particular facts or circumstances exist, and Council expressly disclaims any invitation to place such reliance on the information. Persons must obtain their own advice on these matters. The Council (and its officers an<br>agents) contract to supply information only on this basis. | roperty<br>any<br>id |
| RATES AND URGENT RATES SEARCHES  Search results are valid for 30 days from the date of issue. Search requests must be received by 4.00pm to be entered on that day. Please allow for public holidays when ordering searches. Processing times; Rate Search (5 Working Days), Urgent Rate Search (5 Working Days)                                                                                                    |                      |
| SPECIAL WATER METER READINGS AND URGENT SPECIAL WATER METERS READINGS<br>Refunds are not provided where there is no water connected to the requested property. Please contact Council on (07) 4970 0700 to ensure that there is a connection.<br>Search results are valid for 30 days from the date of issue.<br>Search requests must be received by 4.00 pm to be entered on that day.<br>Please allow for public holidays when ordering searches.<br>Processing times<br>Readings are performed on a Tuesday or Thursday ONLY<br>Special Water Meter Reading (application to be received at least 2 business days prior to the date to be read).                                                                                                    |                      |

Press NEXT when you have agreed to the Terms and Conditions.

**Step 5.** Search for property by *Lot on Plan or Street Address*.

*By Address*...ensure the Address Search tab is selected.

| Property Search                                                                               |                                             |  |  |  |
|-----------------------------------------------------------------------------------------------|---------------------------------------------|--|--|--|
| You can search for a property by selecting one of the available options below, and then enter | ering some or all of the requested details. |  |  |  |
| Address Search Parcel Search                                                                  |                                             |  |  |  |
| Search for locations using Address details:                                                   |                                             |  |  |  |
| Property or Lot on Plan Search                                                                |                                             |  |  |  |
| Advanced Search                                                                               |                                             |  |  |  |
| Street Number                                                                                 |                                             |  |  |  |
| Street Name                                                                                   |                                             |  |  |  |
| Street Type                                                                                   | (any) 👻                                     |  |  |  |
| Suburb                                                                                        |                                             |  |  |  |
| Previous                                                                                      | Search                                      |  |  |  |

Enter the Street Number.

| Address Search Parcel Search                |         |
|---------------------------------------------|---------|
| Search for locations using Address details: |         |
| Property or Lot on Plan Search              |         |
| Advanced Search                             |         |
| Street Number                               | 101     |
|                                             |         |
| Street Name                                 |         |
| Street Type                                 | (any) - |
| Suburb                                      |         |
|                                             |         |

Enter the *Street Name*. NOTE that Street Name will prefill as details are typed. Select required street name.

| Address Search Parcel Search                |                 |
|---------------------------------------------|-----------------|
| Search for locations using Address details: |                 |
| Property or Lot on Plan Search              |                 |
| Advanced Search                             |                 |
| Street Number                               | 101             |
|                                             |                 |
| Street Name                                 | G00             |
| Street Type                                 | Goodman         |
| Suburb                                      | Goodnight Goody |
|                                             | Goondoon        |
| Previous                                    | Search          |

Enter the *Street Type*. NOTE that Street Type will prefill as details are typed. Select required street type.

| Address Search Parcel Search                                                                               |                                     |
|----------------------------------------------------------------------------------------------------|-------------------------------------|
| Search for locations using Address details:                                                                |                                     |
| Property or Lot on Plan Search                                                                             |                                     |
| Advanced Search                                                                                            |                                     |
| Street Number                                                                                              | 101                                 |
|                                                                                                    |                                     |
| Street Name                                                                                                | Goondoon                            |
| Street Type                                                                                                | Street                              |
| Suburb                                                                                                    | L Lane Lawn Location                |
| Previous                                                                                                   | Monumental<br>N                     |
|                                                                                                    | Parade<br>Place<br>Q<br>R           |
| By entering details requested and proceeding you are agreeing to<br>CONTACT COUNCIL   TERMS AND CONDITIONS | Rise Road Road Off S Section Street |

Enter the *Suburb*. NOTE that Suburb will prefill as details are typed. Select require suburb.

| Address Search Parcel Search                |                   |
|---------------------------------------------|-------------------|
| Coorab for locations using Address datails: |                   |
| Search for locations using Address details. |                   |
| Property or Lot on Plan Search              |                   |
| Advanced Search                             |                   |
|                                             | (                 |
| Street Number                               | 101               |
|                                             |                   |
| Street Name                                 | Goondoon          |
|                                             |                   |
| Street Type                                 | Street            |
|                                             |                   |
| Suburb                                      | g                 |
|                                             |                   |
|                                             | GLADSTONE         |
| Previous                                    |                   |
|                                             |                   |
|                                             | GLADSTONE CENTRAL |
|                                             | GLADSTONE HARBOUR |
|                                             | GLASSFORD         |
|                                             | GLEN EDEN         |

Press the Search button to commence search of properties by Address.

| Address Search Parcel Search                |           |
|---------------------------------------------|-----------|
| Search for locations using Address details: |           |
| Property or Lot on Plan Search              |           |
| Advanced Search                             |           |
| Street Number                               | 101       |
|                                             |           |
| Street Name                                 | Goondoon  |
| Street Type                                 | Street    |
| Suburb                                      | GLADSTONE |
| Previous                                    | Search    |

Number of Properties found will list.

| Property Search   | Property Search                                                                                                    |                                                                                                    |                    |  |  |  |  |
|-------------------|----------------------------------------------------------------------------------------------------|----------------------------------------------------------------------------------------------------|--------------------|--|--|--|--|
| You can search fo | You can search for a property by selecting one of the available options below, and then entering some or all of the requested details. |                                                                                                    |                    |  |  |  |  |
| Number of Prop    | perties Found                                                                                                    | :1                                                                                                    |                    |  |  |  |  |
| The checkboxes be | elow allow the                                                                                                    | selection of properties and/or parcels which will be displayed against their Certificate Types on the next screen. |                    |  |  |  |  |
|                   |                                                                                                    | Address                                                                                                    | Parcel Description |  |  |  |  |
| 0                 |                                                                                                    | 101 Goondoon Street, GLADSTONE QLD 4680                                                                            | Lot 2 SP 228431    |  |  |  |  |
|                   |                                                                                                    | Add More Properties Next                                                                                           |                    |  |  |  |  |

Tick Property Found if Parcel Description correlates. If correct, Add More or Next

If incorrect, go back a page in the browser to commence another search.

| Number of Pre    | Number of Properties Found: 1 |         |                                                                                                    |                    |  |  |
|------------------|-------------------------------|---------|----------------------------------------------------------------------------------------------------|--------------------|--|--|
| The checkboxes I | pelow allow                   | v the : | selection of properties and/or parcels which will be displayed against their Certificate Types on the next screen. |                    |  |  |
|                  |                               |         | Address                                                                                                    | Parcel Description |  |  |
| 0                |                               |         | 101 Goondoon Street, GLADSTONE QLD 4680                                                                            | Lot 2 SP 228431    |  |  |
|                  |                               |         | Add More Properties Next                                                                                           |                    |  |  |

By Parcel...ensure the Parcel Search tab is selected.

| Property Search                                                                             |                                             |
|---------------------------------------------------------------------------------------------|---------------------------------------------|
| You can search for a property by selecting one of the available options below, and then ent | ering some or all of the requested details. |
|                                                                                             |                                             |
| Address Search Parcel Search                                                                |                                             |
|                                                                                             |                                             |
| Search for locations using Parcel details:                                                  |                                             |
|                                                                                             |                                             |
| Property or Lot on Plan Search                                                              |                                             |
|                                                                                             |                                             |
| Parcel Type                                                                                 | (any) -                                     |
|                                                                                             |                                             |
| Lot on Plan                                                                                 |                                             |
| Plan Type                                                                                   | (any)                                       |
|                                                                                             |                                             |
| Plan Number                                                                                 |                                             |
|                                                                                             |                                             |
| Section                                                                                     |                                             |
|                                                                                             |                                             |
| Previous                                                                                    | Search                                      |

Enter the *Parcel Type*. NOTE that Parcel Type will prefill as details are typed. Select required parcel type.

| Address Search Parcel Search               |                                                                                                    |
|--------------------------------------------|----------------------------------------------------------------------------------------------------|
| Search for locations using Parcel details: |                                                                                                    |
| Property or Lot on Plan Search             |                                                                                                    |
| Parcel Type                                | (any)                                                                                                    |
| Lot on Plan                                | (any)<br>Balance<br>Easement<br>Lease                                                                                                    |
| Plan Type                                  | Lot<br>Part (a) Lot                                                                                                    |
| Plan Number                                | Part (ac) Lot<br>Part (ad) Lot<br>Part (af) Lot<br>Part (ag) Lot                                                                              |
| Section                                    | Part (ah) Lot<br>Part (ai) Lot                                                                                                    |
| Previous                                   | Part (a) Lot<br>Part (a) Lot<br>Part (b) Lot<br>Part (b) Lot<br>Part (c) Lot<br>Part (c) Lot<br>Part (c) Lot<br>Part (d) Lot<br>Part (dz) Lot |

#### Enter the Lot on Plan.

| Property Search                                                                               | Property Search                             |  |  |  |  |
|-----------------------------------------------------------------------------------------------|---------------------------------------------|--|--|--|--|
| You can search for a property by selecting one of the available options below, and then enter | aring some or all of the requested details. |  |  |  |  |
| Address Search                                                                                |                                             |  |  |  |  |
| Search for locations using Parcel details:                                                    |                                             |  |  |  |  |
| Property or Lot on Plan Search                                                                |                                             |  |  |  |  |
| Parcel Type                                                                                   | Lot                                         |  |  |  |  |
| Lot on Plan                                                                                   | 2                                           |  |  |  |  |
| Plan Type                                                                                     | (any) 🔹                                     |  |  |  |  |
| Plan Number                                                                                   |                                             |  |  |  |  |
| Section                                                                                       |                                             |  |  |  |  |
| Previous                                                                                      | Search                                      |  |  |  |  |

Enter the *Plan Type*. NOTE that Plan Type will prefill as details are typed. Select required parcel type.

| Property Search                                                                               |                                             |
|-----------------------------------------------------------------------------------------------|---------------------------------------------|
| You can search for a property by selecting one of the available options below, and then enter | ering some or all of the requested details. |
| There are no re                                                                               | PTL AISOLAV                                 |
| Address Search Parcel Search                                                                  | R<br>RAG<br>Registered Plan<br>RES<br>RN    |
| Search for locations using Parcel details:                                                    | Road License<br>SF                          |
| Property or Lot on Plan Search                                                                | SGP<br>SL<br>SL19/<br>SL19/<br>SLPF         |
| Parcel Type                                                                                   | Survey Plan<br>T                            |
| Lot on Plan                                                                                   | IL<br>TR<br>U<br>UG                         |
| Plan Type                                                                                     | (any) 🗸                                     |
| Plan Number                                                                                   |                                             |
| Section                                                                                       |                                             |
| Previous                                                                                      | Search                                      |

Press the Search button to commence search of properties by Parcel.

| Property Search                                                                               | Property Search                             |  |  |  |
|-----------------------------------------------------------------------------------------------|---------------------------------------------|--|--|--|
| You can search for a property by selecting one of the available options below, and then enter | ering some or all of the requested details. |  |  |  |
| There are no re                                                                               | There are no records to display.            |  |  |  |
| Address Search Parcel Search Search for locations using Parcel details:                       |                                             |  |  |  |
| Property or Lot on Plan Search                                                                |                                             |  |  |  |
| Parcel Type                                                                                   | Lot                                         |  |  |  |
| Lot on Plan                                                                                   | 2                                           |  |  |  |
| Plan Type                                                                                     | Survey Plan                                 |  |  |  |
| Plan Number                                                                                   | 228431                                      |  |  |  |
| Section                                                                                       |                                             |  |  |  |
| Previous                                                                                      | Search                                      |  |  |  |

Number of Properties found will list.

| Property Sear    | Property Search                                                                                                    |  |                                         |  |  |  |
|------------------|----------------------------------------------------------------------------------------------------|--|-----------------------------------------|--|--|--|
| You can search   | You can search for a property by selecting one of the available options below, and then entering some or all of the requested details.            |  |                                         |  |  |  |
| Number of Pre    | Number of Properties Found: 1                                                                                                    |  |                                         |  |  |  |
| The checkboxes b | The checkboxes below allow the selection of properties and/or parcels which will be displayed against their Certificate Types on the next screen. |  |                                         |  |  |  |
|                  | Parcel Description                                                                                                    |  | Address                                 |  |  |  |
| 0                | Lot 2 SP 228431                                                                                                    |  | 101 Goondoon Street, GLADSTONE QLD 4680 |  |  |  |
|                  | Add More Properties Next                                                                                                    |  |                                         |  |  |  |

Tick Property Found if Parcel Description correlates. If correct, Add More or Next

If incorrect, go back a page in the browser to commence another search.

| Number of Prop           | Number of Properties Found: 1                                                                                                    |             |                                         |  |  |
|--------------------------|----------------------------------------------------------------------------------------------------|-------------|-----------------------------------------|--|--|
| The checkboxes be        | The checkboxes below allow the selection of properties and/or parcels which will be displayed against their Certificate Types on the next screen. |             |                                         |  |  |
|                          | Parcel Description                                                                                                    |             | Address                                 |  |  |
| 0                        | Lot 2 SP 228431                                                                                                    | <b>&gt;</b> | 101 Goondoon Street, GLADSTONE QLD 4680 |  |  |
| Add More Properties Next |                                                                                                    |             |                                         |  |  |

Step 6. Enter further Certificate details as required.

**Override Postal Address** – enter mailing address should this be different to your online services registration.

**Reference List** – should there be multiple applications, multiple addresses etc please note relevant reference numbers for the different lots.

**Date of Settlement** – date of property transfer settlement.

**Is this a Potential Investor** – indicating if sale will be the new owners Principal Place of Residence. **Date Meter to be read (Special Water Meter Reading Certificates only)** – date meter is required to be read.

Select Next to continue.

| Enter Certificate Details                                                                                                    |                                                                                                    |                                   |
|----------------------------------------------------------------------------------------------------|----------------------------------------------------------------------------------------------------|-----------------------------------|
| Select Certificate Types for each location and enter other details as prompte<br>This is dependant on whether Certificates can be requested at property or p | d. The checkboxes below each Certificate Type indicate the level at which the Certificate levels. Use the checkboxes to deselect a Certificate if it is not required at that levels. | icate will be processed.<br>evel. |
| Address/Parcel                                                                                                    | Legal Description                                                                                                    | Rates<br>Search<br>Certificate    |
| 101 Goondoon Street, GLADSTONE QLD 4680                                                                                                    | Lot 2 SP 228431                                                                                                    |                                   |
| indicates that the field is mandatory.                                                                                                    |                                                                                                    |                                   |
| Override Postal Address                                                                                                    |                                                                                                    |                                   |
| Reference List                                                                                                    |                                                                                                    |                                   |
|                                                                                                    |                                                                                                    | 10                                |
| Date of Settlement                                                                                                    |                                                                                                    | ۵                                 |
| Is this a Potential Investor                                                                                                    | No                                                                                                    | -                                 |
| Date Meter to be read (Special Water Meter Reading Certificates ONLY)                                                                                        |                                                                                                    | 8                                 |
| Previous                                                                                                    | Add More Properties Next                                                                                                    |                                   |

Enter the details as required.

Select Next to continue.

Step 7. Enter Certificate details as required

Reference \* - certificate reference (mandatory field)
Name – details prepopulated as per online registration
Postal Address – details prepopulated as per online registration
E-Mail Address – details prepopulated as per online registration
Delivery Method – email only
Payment Method – credit card only

Select Next to continue.

| Confirm Your Certificate Re   | equest                                                           |                                                       |                         |          |
|-------------------------------|------------------------------------------------------------------|-------------------------------------------------------|-------------------------|----------|
| Below are some of the details | s of your Certificate request. Click the Next button to continue | once you are sure that all of the request details hav | e been completed correc | tly.     |
| Certificate Type              | Properties/Parcels                                               | Legal Description                                     |                         | Cost(\$) |
| Rates Search Certificate      | 101 Goondoon Street, GLADSTONE QLD 4680                          | Lot 2 SP 228431                                       |                         | \$156.00 |
|                               |                                                                  |                                                       | Total Cost              | \$156.00 |
|                               |                                                                  |                                                       |                         |          |
| Reference *                   |                                                                  |                                                       |                         |          |
| Name                          |                                                                  |                                                       |                         |          |
| Postal Address                |                                                                  |                                                       |                         |          |
| E-Mail Address                |                                                                  |                                                       |                         |          |
|                               |                                                                  |                                                       |                         |          |
| Delivery Method               |                                                                  | Email                                                 |                         | •        |
| Payment Method                |                                                                  | Credit Card                                           |                         | •        |
|                               | ·                                                                |                                                       |                         |          |
|                               | Previous Add Mo                                                  | ve Properties Next                                    |                         |          |

Step 8. Payment portal is opened – BPOINT (secured by Commonwealth Bank)

Select your payment option: MasterCard, Visa, AMEX, UnionPay

| B P O I N T<br>Receivables Solution | Supported by the<br><b>Commonwealth</b> Bank          |
|-------------------------------------|-------------------------------------------------------|
| Make a BPOINT Payment               |                                                       |
| Biller Code:                        | 1346170 (GLADSTONE REGIONAL COUNCIL - Online Payment) |
| Transaction ID:                     | CR-450                                                |
| Amount (AUD):                       | 156.00                                                |
| Select your payment option:         |                                                       |
|                                     |                                                       |
|                                     |                                                       |
|                                     |                                                       |
|                                     |                                                       |
|                                     |                                                       |
|                                     |                                                       |
|                                     |                                                       |

Enter the card details as required.

Confirm "I'm not a robot" security check.

| POINT                      | <b>Commonwealth</b> Bank                              |
|----------------------------|-------------------------------------------------------|
| eceivables Solution        |                                                       |
|                            | Online Payment                                        |
| You have entered the follo | wing details                                          |
| Biller Code:               | 1346170 (GLADSTONE REGIONAL COUNCIL - Online Payment) |
| Transaction ID:            | CR-450                                                |
| Payment Amount:            | AUD 156.00                                            |
| Please enter your card det | tails to proceed                                      |
| Card Number:               |                                                       |
| Expiry Date:               | MM YY                                                 |
| CVN:                       | 0                                                     |
|                            |                                                       |
|                            | I'm not a robot                                       |
|                            |                                                       |

Proceed with payment

Acknowledgment of Certificate Submission.

| Certificate Submission                                                                                                    |                        |  |
|----------------------------------------------------------------------------------------------------|------------------------|--|
| Your Certificate request has been submitted and will be processed shortly. You will receive an email verifying the details you have just submitted. As the request is processed you will receive further emails notifying you of its status. Please note your Request id (shown below) for any enquiries regarding this request. |                        |  |
| Transaction Reference                                                                                                    | CR-1526                |  |
| Payment Date/Time                                                                                                    | 31/03/2022 12:51:52 PM |  |
| Receipt Number                                                                                                    | DEMO-1251201           |  |
| Click to Print This Page                                                                                                    |                        |  |

Applicant will receive 2 emails.

- 1. Certificate Request Lodgement Confirmation
- 2. Receipt for Property Certificate (PDF receipt attached)

Online lodgement complete.